## To move an email from the "Junk Email" folder to the "Inbox" in Outlook:

Note: This guide has been created in Outlook 2016, other versions will be similar.

The following guide will show how to get emails in the Inbox that have been delivered to the Junk Folder.

1. Open the **Junk Email** folder in Outlook.

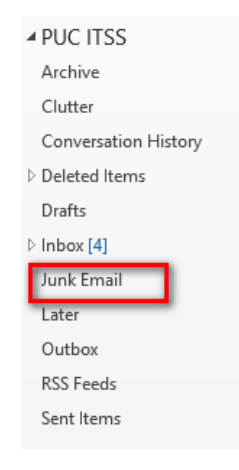

2. Find the email you wish to recive in your inbox and right click on it.

| 3. | Go to <b>Junk</b> and click <b>Never</b><br><b>Block Sender.</b> (The areas to click<br>are marked by the red boxes) | CompliancelQ<br>View more at our v                                                                                                    | Ē     | <u>С</u> ору                       |          | to Think Like an Accountable Care Organization: Integratin<br>D. com/H/2/v40000015e0a2a0ea6a71dc5f4bbc780a0/3b7a593<br>complete you (with UC hardware and everything else)<br>532/s-4e1e-1708/Bct/I-0457/I-0457:14a9/dt0_0/12sid=TV2%3A |  |
|----|----------------------------------------------------------------------------------------------------|----------------------------------------------------------------------------------------------------|-------|------------------------------------|----------|----------------------------------------------------------------------------------------------------|--|
|    |                                                                                                    | Charles Vargas<br>Click here < https://                                                                                                    | 4     | Quick Print                        | <br>53   |                                                                                                    |  |
|    |                                                                                                    | Claire Cooke<br><http: info.boar<="" td=""><td rowspan="3"></td><td><u>R</u>eply<br/>Reply <u>A</u>ll</td><td>ii<br/>a</td><td>nar this Thursday: Data security and compliance for spread<br/>ges/Boardwalktech logo.png&gt; IS YOUR DATA IN EXCEL SE</td></http:> |       | <u>R</u> eply<br>Reply <u>A</u> ll | ii<br>a  | nar this Thursday: Data security and compliance for spread<br>ges/Boardwalktech logo.png> IS YOUR DATA IN EXCEL SE                                                                                                    |  |
|    |                                                                                                    |                                                                                                    |       | For <u>w</u> ard                   | -        |                                                                                                    |  |
|    |                                                                                                    | Sony Business                                                                                                    |       | Mar <u>k</u> as Read               | u        | us for the launch of Sony's CineAlta Full Frame Camera, Se<br>era<br>hange Password                                                                                                    |  |
|    |                                                                                                    | Böttcher, Norman                                                                                                    |       | Follow Up                          | 2        |                                                                                                    |  |
|    |                                                                                                    | Your Outlook Web                                                                                                    |       | Find Related                       | ic       | id issues (Been locked out of your account) on your next Sin<br>fic Union College's CIO or Director of Application Developm<br>ost interested in solving the below challenges, regarding ye                                             |  |
|    |                                                                                                    | Dawn Gill<br>Hi Maria, At Pacif                                                                                                    |       | Quick Steps ►                      | fi<br>O  |                                                                                                    |  |
|    |                                                                                                    | Reverse Logistics A<br>< http://r.smartbri                                                                                                    |       | Rule <u>s</u> •<br>Move •          | :s<br>rr | ssential Reverse Logistics Association membership benefit<br>rmat=multipart> No returns, exchanges for Apple products<br>d Seat Inquiry                                                                                                 |  |
|    |                                                                                                    | Chris Beaver<br>Are you looking fo                                                                                                    |       | One <u>N</u> ote                   | d        |                                                                                                    |  |
|    |                                                                                                    |                                                                                                    |       | Move to Clutter                    | d        | ra, Do you have 20 minutes to discuss sitting on a board                                                                                                    |  |
|    |                                                                                                    | Join Vidsys and H                                                                                                    |       | <u>J</u> unk →                     |          | No <u>B</u> lock Sender                                                                                                    |  |
|    |                                                                                                    | HR Technology Co<br>Don't miss the wo                                                                                                    |       | Delete                             | T        | Never Block Sender                                                                                                    |  |
|    |                                                                                                    | Resources                                                                                                    |       | App <u>end</u> to Adobe PDF        |          | Never Block Sender's <u>D</u> omain (@example.com)<br>Never Block this Group or <u>M</u> ailing List                                                                                                    |  |
|    |                                                                                                    | lav                                                                                                    | circe | virtual schinal Octany sha         | i        | Not Junk                                                                                                    |  |
|    |                                                                                                    | Jay Bouche<br>What will the fate                                                                                                    | of vo | Me                                 | εε.,     | Junk E-mail <u>O</u> ptions                                                                                                    |  |

Future emails from this sender, will be received on your "Inbox".

Please note that you can also move a junk email you are getting on your inbox by selecting "Block Sender"

More questions or still need help? Click here to submit a helpdesk request - http://helpdesk.puc.edu .